## クレジット・WEB コンビニ決済機能概要

# (ホームページからの決済)

1. JSSX ホームページを開き、「会員限定マイページ」をクリックし ID とパスワードを入 力します。ID、パスワードを失念した方は日本薬物動態学会事務局 <u>maf-jssx@mynavi.jp</u>ま でお問い合わせ下さい。

| C T Back Stress Stress Stre | 態学会 会員限定ペ- × +                        |                                                             |                  |                  |                |       |     |                                | -                                       | ð                | × |
|----------------------------------------------------------------------------------------------------|---------------------------------------|-------------------------------------------------------------|------------------|------------------|----------------|-------|-----|--------------------------------|-----------------------------------------|------------------|---|
| ← C ŵ ♠ttps                                                                                                    | ://service.kktcs.co.jp/smms2/loginmen | ber/jssx                                                    | & A <sup>8</sup> | ☆ 🖉              | <mark>.</mark> | 3   C | £≡  | œ                              | ~~~~~~~~~~~~~~~~~~~~~~~~~~~~~~~~~~~~~~~ |                  | 0 |
| J                                                                                                    |                                       | 会員限定ページログイ<br>ロダインID:<br>パスワード:<br>ログイン<br>ID・パスワードを忘れた方は、こ | ン<br><u>ちら</u>   |                  |                |       |     |                                |                                         |                  |   |
|                                                                                                    | Powered By SMMS                       | Copyright(c) TOKYO COMPUTER SYSTEM                          | CO.,LTD.         | All Rights Reser | ved.           |       |     |                                |                                         |                  |   |
| Q 検索                                                                                                    | 🧶 🗧 💽 📹                               |                                                             |                  |                  |                | ^     | A 🧟 | <ul> <li>(1)) &amp;</li> </ul> | 202                                     | 13:52<br>4/02/05 |   |

2. 会員限定マイページが表示されたら左上の会員メニューから請求入金情報を選択下さい。

|              | 6               | 🖉 日本莱物動態学会 会員限    | 走ページ x +                                                       |                 | - d      | 5     | ×  |
|--------------|-----------------|-------------------|----------------------------------------------------------------|-----------------|----------|-------|----|
| $\leftarrow$ | $\rightarrow$ C | ᡬ ₾ https://ser   | vice.kktcs.co.jp/smms2/core/LoginMember.htm A 🖄 🌮 🝔 🗘 🗇 🎓      | œ               | ~~ ·     | 👔     | 0  |
|              | JSSX            |                   | E                                                              | 日本語 Eng         | lish     |       |    |
|              | -1              |                   | ようこそ 仙田 哲 さん                                                   | ログアウ            | ۲        |       | I. |
|              |                 | 会員メニュー▼           |                                                                |                 |          |       | I  |
|              | <b>1</b> お      | 会員メニュー            |                                                                |                 |          |       | I  |
|              |                 | お知らせ              |                                                                |                 |          |       | I. |
|              | 202             | 登録情報閲覧            |                                                                |                 |          |       | I. |
|              | 第3!             | 請求入金情報閲覧          | ※を開始しました!                                                      |                 |          |       | I. |
|              | 詳細<br>http      | 役職就任歴閲覧<br>登録情報変更 | をご確認下さい。                                                       |                 |          |       | I  |
|              | JSS<br>格で       | 選挙情報<br>参加行事閲覧    | は、参加登録ページで"Non-membel"を選択していただき、次のページでJSSX会員用のコードを入力していただくことで、 | 会員価             |          |       | l  |
|              | 会員              | 退会手続き             |                                                                |                 |          |       | н  |
|              | JSS)            | <会員用のコード:JSME     | M24                                                            |                 |          |       | U  |
|              |                 |                   |                                                                |                 |          |       |    |
|              | 2024            | -01-22 事務局からの通知   |                                                                |                 |          |       |    |
|              | 会員              | メニュー「登録情報変更       | 」より、会員情報の更新をお願いいたします。                                          |                 |          |       |    |
|              |                 |                   |                                                                |                 |          |       |    |
|              | Q 検索            | ي 🥙               | -<br>• • • • • • • • • • • • • • • • • • •                     | 令 (1)) <b>辺</b> | 1 2024/0 | 13:54 | ļ. |

すると次の画面が表示されます。

| TESTA      |                   |                  |                       |               |      |     |   |
|------------|-------------------|------------------|-----------------------|---------------|------|-----|---|
| 会員メニュー     | CPDXII            |                  |                       |               |      |     |   |
| 会員メニュー     | 請求入金              | 情報閲覧             |                       |               |      |     |   |
| お知らせ       | 請求・入金             | 履歴 未入            | 金確認・お                 | 支払い 請         | 求書発行 |     |   |
| 登録情報閲覧     | 請求履歴              |                  | 1                     |               |      |     |   |
| 請求入金情報閲覧   | <b>拾壶结里</b> •8    | 件 表于[1_0]        |                       |               |      |     |   |
| 未入金確認・お支払い |                   |                  |                       | <u>人:女人</u> 病 |      |     |   |
| 選挙情報       | 区7 - 請水内<br>会書 会書 | 訳 請氷期间<br>2016年度 | 前2、金箔具人<br>6 000      |               |      |     |   |
| 役職就任歴閲覧    | 会費会費              | 2015年度           | 6 000                 | 6,000         |      |     |   |
| 委員就任歴間階    | 会費会費              | 2014年度           | 6 000                 | 6,000         |      |     |   |
| 佃」情報亦重     | 会費会費              | 2013年度           | 6,000                 | 6,000         |      |     |   |
|            | 云箕云箕              | 2012年度           | 6,000                 | 6,000         |      |     |   |
| 参加了爭閲覧     | 云真云真<br>今書 今書     | 2011年度 2010年度    | 6,000                 | 6,000         |      |     |   |
| 資格認定閲覧     | 会費会費              | 2009年度           | 6,000                 | 6,000         |      |     |   |
| 退会手続き      | 入金履歴              |                  |                       |               |      |     |   |
| 総会出欠登録     | 通収書は1回            | のみ印刷が可           | 能です。再初                | 発行はできま        | ₩A., |     |   |
| 資格認定申請     | 宛名をご選択            | のうえ発行し           | ていたき                  | ますようお原        | 肌いたし | ます。 |   |
| WEB全員証     | 検索結果:7            | 件 表示[1-0]        | 1                     |               |      |     |   |
| 相約         | 入金日               | 人金先 入            | 金額請求内                 | 訳 請求期間        | 領収書  | 宛名  | ì |
|            | 2010.02.2         | 3 郵便振替 6,        | .000 会 <mark>費</mark> | <b>2015年度</b> | 領収書  | 勤務先 | ~ |
| 会員コンテンツ    | 2009.04.2         | 0郵便振替6           | 000 会 豊               | 2014年度        | 領収書  | 勤務先 | ~ |
| aaa        | 2008.04.0         | 8郵便振琴 6          | 000 全事                | 2013年度        |      |     |   |
|            | 2008.04.0         | 8郵便振巷6           | 000 소급                | 2013年度        |      |     |   |

3. 「未入金確認・お支払い」を選択し、「クレジット決済を行う」または「コンビニ 決済を行う」をクリック

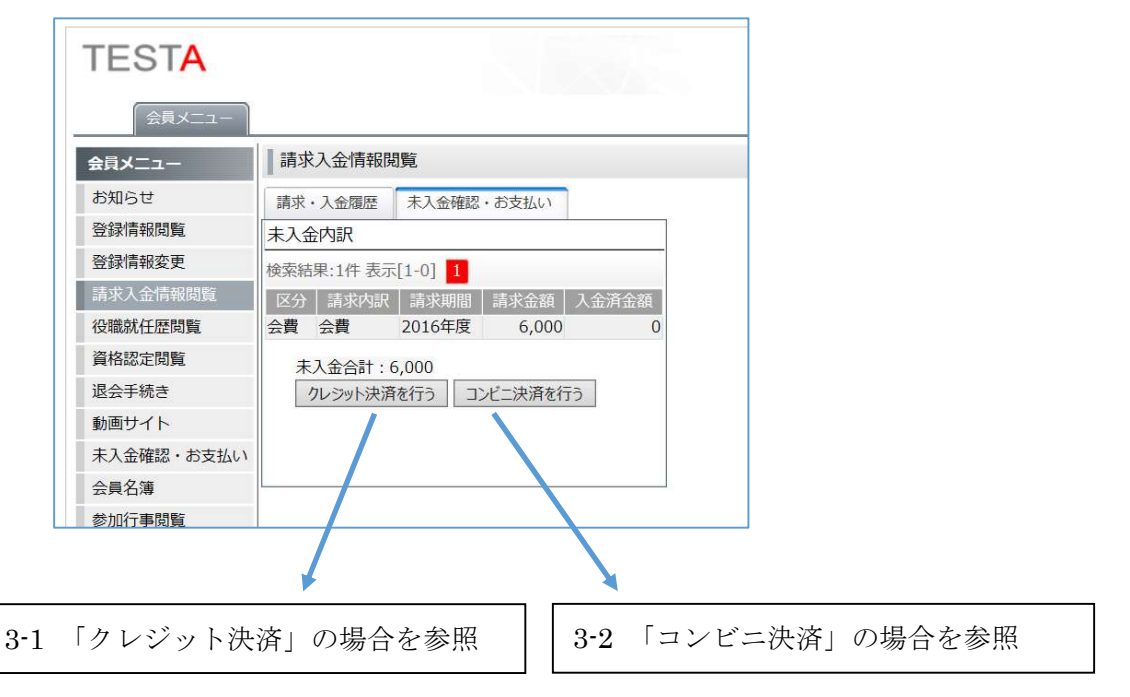

#### 3-1. クレジット決済の場合

#### 決済金額を提示

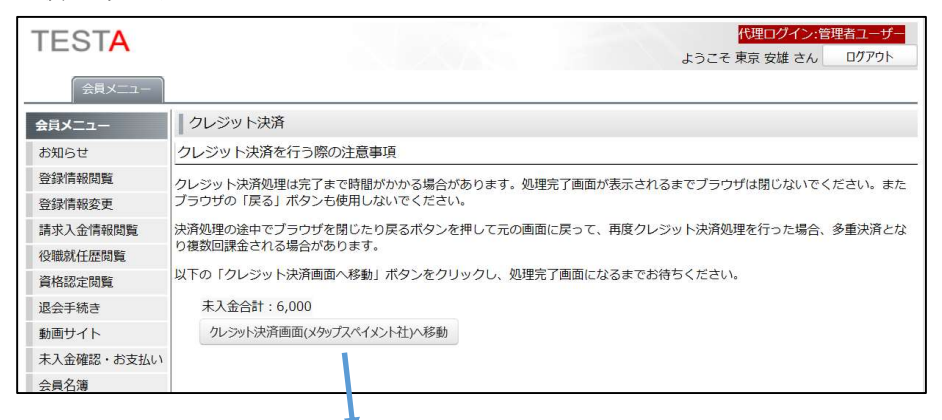

メタップスペイメント社の決済サイトにてクレジット情報を入力し決済

| お支払い金額                                                                                                    | 6,000                                                                             | 円            |
|----------------------------------------------------------------------------------------------------|-----------------------------------------------------------------------------------|--------------|
| 利用可能カードプランド                                                                                                    | VISA                                                                              | Materord     |
| クレジットカード番号                                                                                                    | 例) 9876543210123456                                                               | 半角数字(ハイフンなし) |
| 有効期限                                                                                                    | 01 🗸 / 20                                                                         | 018 💌        |
| セキュリティコード                                                                                                    |                                                                                   |              |
| 84年31リティコードの記載が21、<br>客ができません。別のフトドをご<br>(か、カード会社までお問い合わせ<br>(か、カード会社までお問い合わせ<br>(か、カード会社までお問い合わせ<br>(か、カード会社までお問い合わせ)<br>(か、カード会社までお問い合わせ)<br>(か、カード会社までお問いらの)<br>(か、き)<br>(か、カード会社までお問い合わせ)<br>(か、カード会社までお問い合わせ)<br>(か、カード会社までお問い合わせ)<br>(か、カード会社までお問い合わせ)<br>(か、カード会社までお問い合わせ)<br>(か、カード会社までお問い合わせ)<br>(か、カード会社までお問い合わせ)<br>(か、カード会社まて)<br>(か、カート)<br>(か、カード会社まて)<br>(か、カート)<br>(か、カード会社まて)<br>(か、カート)<br>(か、カード会社ま)<br>(か、カート)<br>(か、カート)<br>(か、カート)<br>(か、カート)<br>(か、カート)<br>(か)<br>(か)<br>(か)<br>(か)<br>(か)<br>(か)<br>(か)<br>(か)<br>(か)<br>(か | 10-FRE<br>3月10/25<br>(ください。<br>お支払い<br>には数物かかること<br>がこざいます<br>ないより<br>たまっリティコード ◆ |              |
|                                                                                                    |                                                                                   |              |

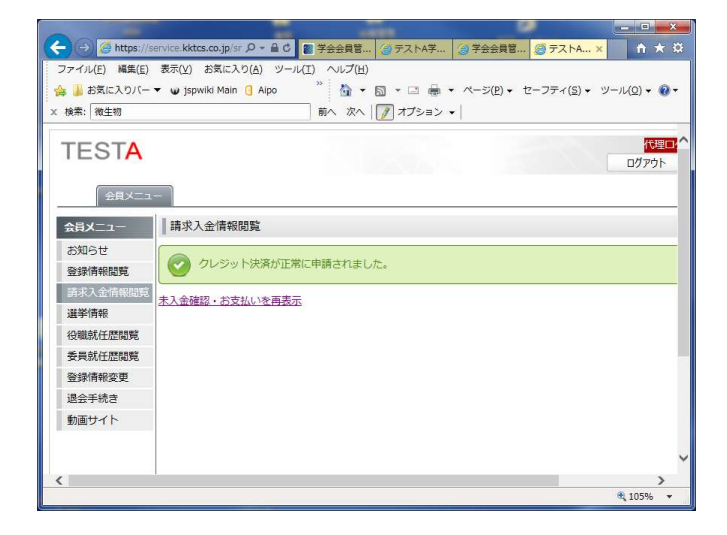

### 3-2. コンビニ決済の場合

コンビニ決済の為の必要な情報を確認

| TESTA      | 代理ログイン:管理者ユーザー<br>ようこそ 東京 安雄 さん ログアウト           |
|------------|-------------------------------------------------|
| (会員メニュー)   |                                                 |
| 会員メニュー     | コンビニ決済                                          |
| お知らせ       | コンビニ決済を行う際の注意事項                                 |
| 登録情報閲覧     |                                                 |
| 登録情報変更     | たプラウザの「戻る」ボタンも使用しないでください。                       |
| 請求入金情報閲覧   | 以下の「コンビニ決済申請画面へ移動」ボタンをクリックし、処理完了画面になるまでお待ちください。 |
| 役職就任歷閲覧    | M** Q*                                          |
| 資格認定閲覧     |                                                 |
| 退会手続き      | 電話番号* 0359526156 ※ハイマンホキ半色数字11文字以内で入力           |
| 動画サイト      | メールアドレス* info@kktcs.co.ip                       |
| 未入金確認・お支払い |                                                 |
| 会員名簿       | コンビニ決済申請画面へ移動                                   |
| 参加行事閲覧     |                                                 |

メタップスペイメント社の決済サイトにてコンビニを選択

|                  | コンビニオンライン決済 |
|------------------|-------------|
| お支払い金額           | 6,000円      |
| お支払先コンビニエンスストア   | をお選びください。   |
| <b>FamilyMar</b> | t i         |
| ファミリーマート         |             |
|                  |             |
|                  | (決済を中止する    |

次ページへ

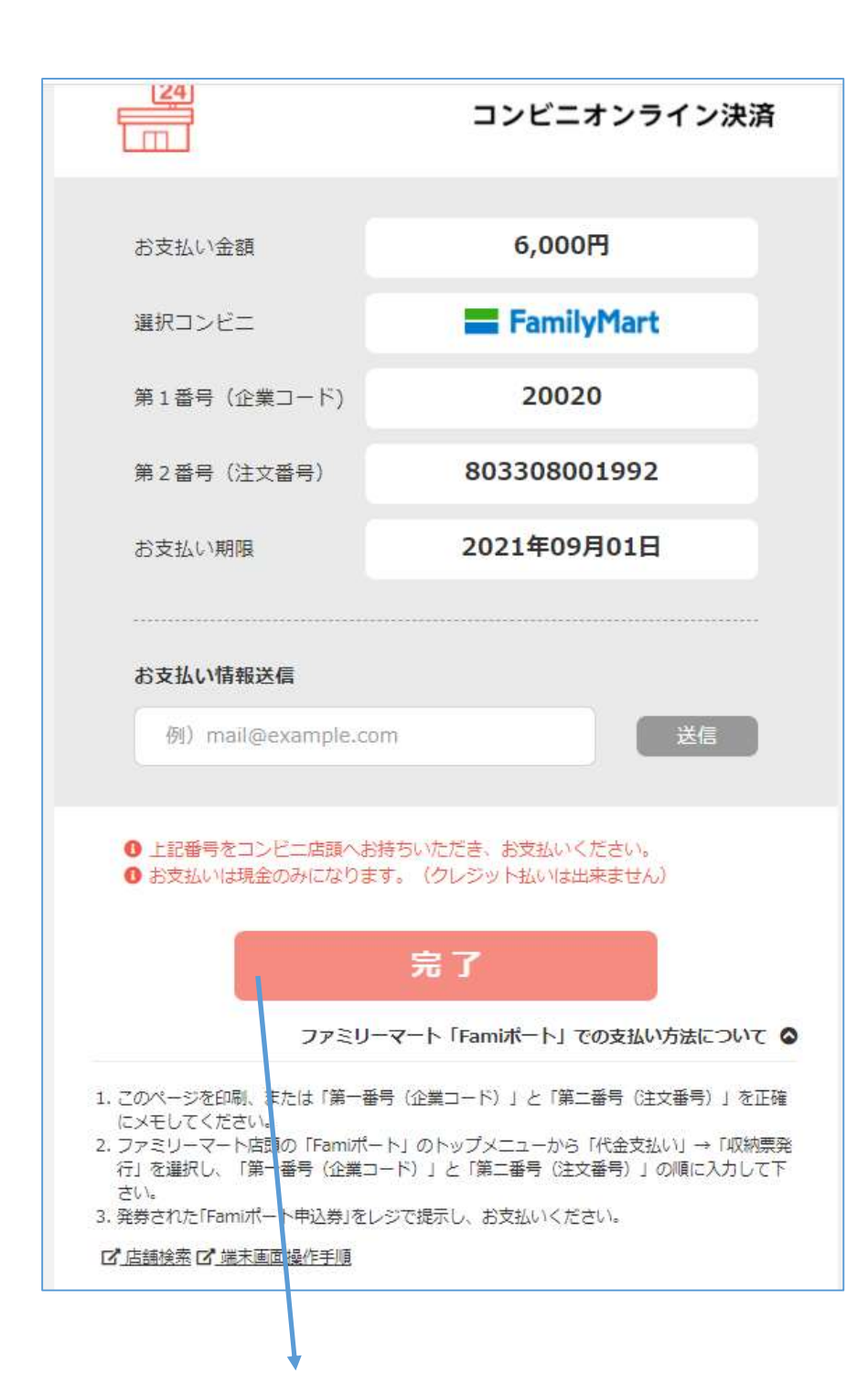

| TESTA      |                         | 代理ログイン:管理者ユーザー      |  |  |  |  |
|------------|-------------------------|---------------------|--|--|--|--|
|            |                         | ようこそ 東京 安雄 さん ログアウト |  |  |  |  |
| 「会員メニュー 】  |                         |                     |  |  |  |  |
| 会員メニュー     | コンビニ決済申請完了              |                     |  |  |  |  |
| お知らせ       |                         |                     |  |  |  |  |
| 登録情報閲覧     | ✓ コンビニ決済要求が正常に申請されました。  |                     |  |  |  |  |
| 登録情報変更     | +1 全破钢,长去北门 左面主示        |                     |  |  |  |  |
| 請求入金情報閲覧   | ALTER OF ODDIAU "LITTEN |                     |  |  |  |  |
| 役職就任歷閲覽    |                         |                     |  |  |  |  |
| 資格認定閲覧     |                         |                     |  |  |  |  |
| 退会手続き      |                         |                     |  |  |  |  |
| 動画サイト      |                         |                     |  |  |  |  |
| 未入金確認・お支払い |                         |                     |  |  |  |  |
| 会員名簿       |                         |                     |  |  |  |  |
|            |                         |                     |  |  |  |  |